# Как работать с E-Prime 2.0

# Общие сведения

- 1. Е-Prime комплекс программ для разработки и выполнения психологических экспериментов.
- 2. Лучше всего подходит для методик с однотипными пробами по схеме стимул-реакция (психофизика, когнитивная психология).
- 3. Дополнительная функциональность реализуется с помощью встроенного языка E-Basic на базе Visual Basic.
- 4. Основные компоненты E-Prime: E-Studio среда разработки экспериментов, E-Run программа для их запуска, E-DataAid для чтения файлов с результатами.

# Интерфейс E-Studio

- 1. E-Studio программа пакета E-Prime, в которой создаются скрипты экспериментов для выполнения в программе E-Run.
- 2. Объекты в окне Structure соответствуют событиям в процедуре эксперимента и при выполнении скрипта вступают в действие в порядке сверху вниз.
- 3. Создание процедуры эксперимента: в окно Structure перетаскиваются шаблоны объектов различного типа, а потом редактируются их свойства.
- 4. Эксперименты в редактируемом виде сохраняются в файлах с расширением es2.
- 5. Кнопкой Generate генерируется закодированный скрипт с расширением ebs2 для запуска в E-Run. Кнопка Run сразу передает его на исполнение.
- 6. Объекты можно переименовывать, выбрав соответствующий пункт контекстного меню.

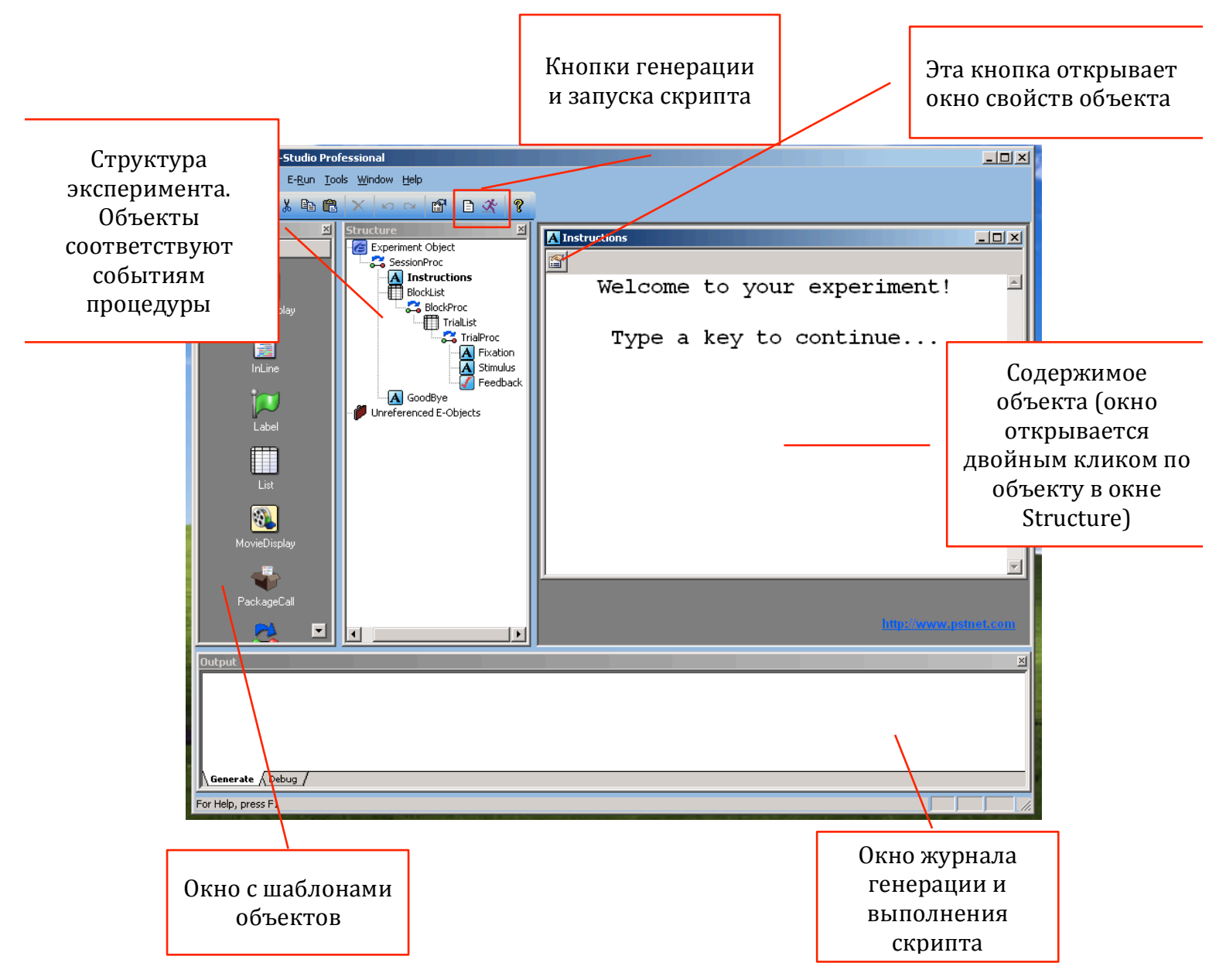

# Типы объектов

Объекты E-Prime можно разделить на две группы.

Объекты, предъявляющие стимульный материал и регистрирующиеы реакцию испытуемого:

- 1. TextDisplay –текст.
- 2. ImageDisplay –изображения.
- 3. Slide текст и изображения одновременно. Возможно хранение нескольких слайдов в одном объекте.
- 4. MovieDisplay видеоролики.
- 5. SoundOut аудиозаписи.
- 6. FeedbackDisplay обратная связь с испытуемым.
- 7. SoundIn запись звука.

Объекты, организующие процедуру эксперимента:

- 1. List создает цикл однотипных проб.
- 2. Wait пауза в процедуре.
- 3. Label маркер для возврата к прошедшему этапу процедуры либо прыжка вперед через несколько этапов.

# Объекты TextDisplay, ImageDisplay, SoundOut и MovieDisplay

- 1. Объекты выводят на экран стимулы разного типа.
- Окна свойств объектов однотипны. На закладке General определяется содержимое стимула: текст вводится в поле, а мультимедийные файлы выбираются в окне файлового менеджера. Там же – опции форматирования стимула.
- 3. Закладки Frame и Font объектов TextDisplay и ImageDisplay содержат дополнительные опции форматирования.

|   | Properties: Instructions                              | На этих заклалках         |
|---|-------------------------------------------------------|---------------------------|
|   | Common General Frame Font Duration/Input Sync Logging | определяется содержимое и |
|   | Text Welcome to your experiment!                      | формат стимула            |
|   | Type a key to continue                                |                           |
|   | ▼<br>▼                                                |                           |
|   | AlignHorizontal center  ForeColor black               |                           |
| l | AlignVertical center 💌 BackColor white 💌              |                           |
|   | Clear After No 💌 BackStyle opaque 💌                   |                           |
|   | ✓ WordWrap Display Name                               |                           |

4. На закладке Duration/Input вводится продолжительность предъявления стимула в миллисекундах (или без ограничения по времени).

| Properties: Instructions  |      |                 |
|---------------------------|------|-----------------|
| Common General Frame Font | Dura | ation/Input Syr |
| Duration: 1000            | •    | Data Logging    |
| Timing Mode: Event        | •    | PreRelease      |

# Объект Slide

- 1. Slide содержит «холст», на котором создаются вложенные объекты с текстом, изображениями, видеороликами и звуковыми записями.
- 2. Вложенные объекты создаются с помощью панели инструментов в окне объекта Slide.
- 3. Через контекстное меню вложенного объекта доступно окно свойств, соответсвующие свойствам аналогичного отдельного объекта (TextDisplay, ImageDisplay и т.д.).
- 4. Slide может содержать несколько «холстов» (Slide States).

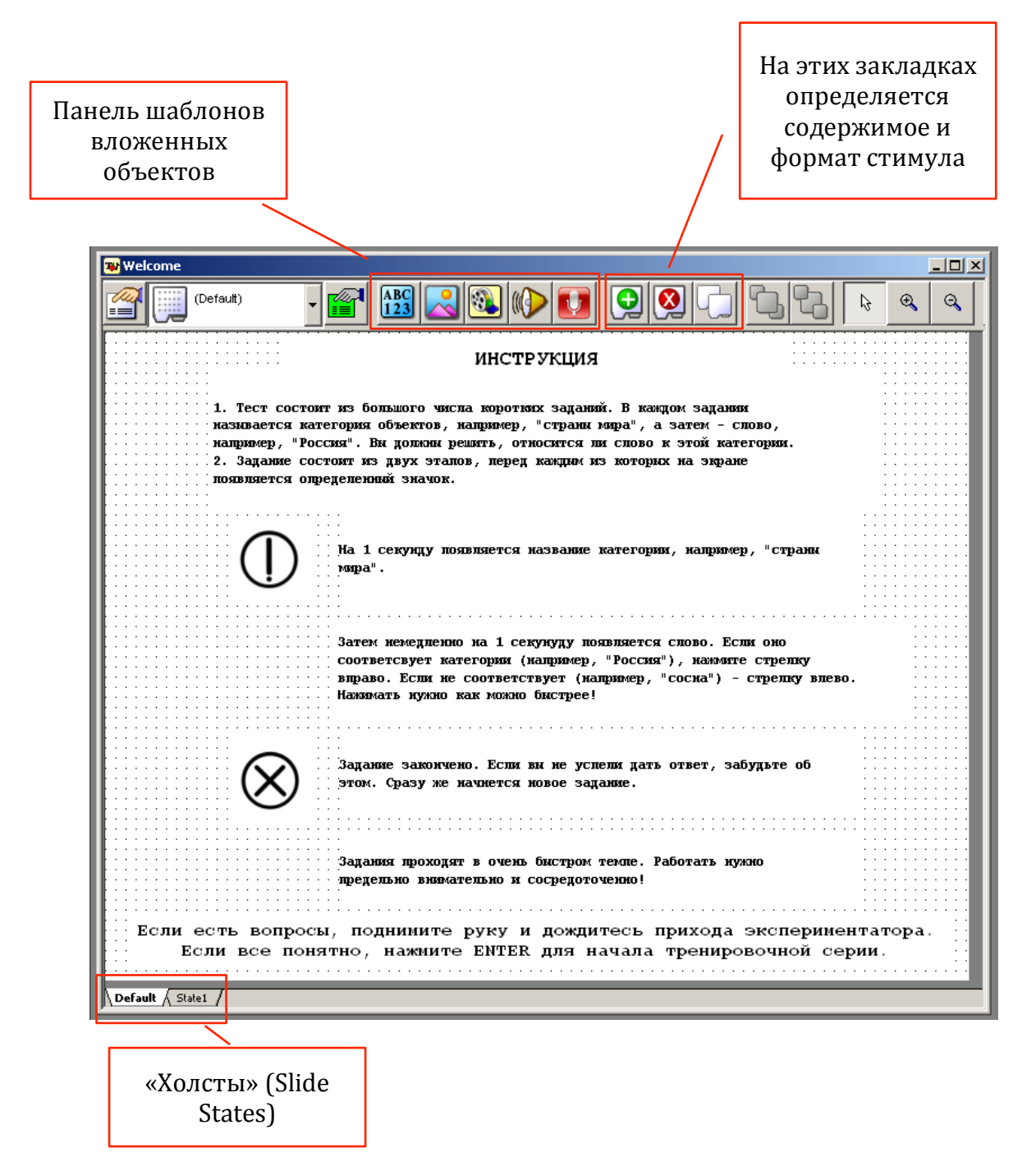

5. В окне свойств объекта Slide выбирается «холст», который появится на экране при предъявлении слайда.

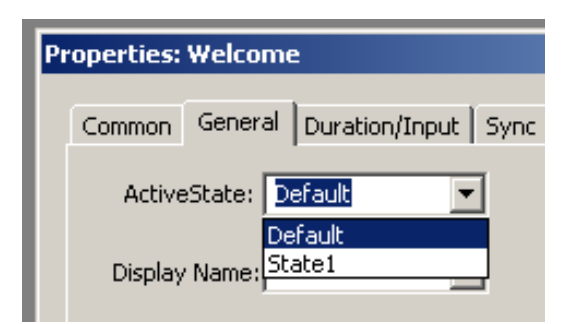

#### Регистрация простых реакций

- 1. Каждый из вышеописанных объектов может не только предъявлять стимулы, но и регистрировать реакцию с помощью клавиатуры и мыши.
- 2. В окне свойств объекта на закладке Duration/Input создаются маски ввода (Input Masks). Для каждой маски указываются клавиши, на которые будет реагировать маска, в фигурных скобках (Allowable), и что произойдет при срабатывании маски (End Action).
- 3. Чтобы реакция была записана в файл результатов эксперимента, активируется опция Data Logging.
- 4. Если проба подразумевает правильный и неправильный ответы, то правильный ответ указывается в поле Correct (в фигурных скобках).

| Какие свойства<br>реакции<br>записываются в<br>файл результатов:<br>солько ответ, время<br>реакции или ничего |
|----------------------------------------------------------------------------------------------------|
|                                                                                                    |
| Клавиши, на<br>которые                                                                                        |
| реагирует маска<br>ввода                                                                                      |
| -7,-                                                                                                    |
| Какие клавиши                                                                                                 |
| правильным<br>ответом                                                                                         |
|                                                                                                    |
|                                                                                                    |
|                                                                                                    |
|                                                                                                    |
| наступает после                                                                                               |
| срабатывания<br>маски (Terminate                                                                              |
| – прекращение                                                                                                 |
| действия объекта                                                                                              |
| и переход к<br>следующему)                                                                                    |
|                                                                                                    |

#### Регистрация строкового ввода

- 1. Помимо однократных нажатий клавиш, можно регистрировать введенный с клавиатуры текст. Есть возможность вывести перед испытуемым поле, в котором он видит, что печатает.
- 2. В окне, которое открывается кнопкой Advanced, указывается максимальное число нажатий клавиш, которые буду записаны.

| Ľ    | Keyboard Advanced Properties |                         |
|------|------------------------------|-------------------------|
| _    | General Collection Echo      | Максимальное            |
| Font | Max Count: 15                | число нажатий<br>клавиш |
|      | Termination Response:        |                         |

3. Опция Process Backspace на закладке Collection: определяет, будет ли Васkspace выполнять свою обычную функцию, или его нажатие зарегистрируется в качестве отдельного символа

| Keyboard Advanced Properties                                                                       |
|----------------------------------------------------------------------------------------------------|
| General Collection Echo                                                                            |
| What keys from Allowable Response are to be collected in RESP?                                     |
| Response Mode: All                                                                                 |
| All responses will be included in the RESP value                                                   |
|                                                                                                    |
| How should the Backspace key be handled?                                                           |
| Process Backspace: Yes                                                                             |
| The Backspace key {BACKSPACE} will be processed and will<br>result in removing responses from RESP |

4. Чтобы показать испытуемому тот текст, который он вводит, нужно добавить объект Display на закладке Echo.

|                                                                                                    | Keyboard Advanced Properties | X                                                                             |
|----------------------------------------------------------------------------------------------------|------------------------------|-------------------------------------------------------------------------------|
| 100 B.                                                                                                    | General Collection Echo      |                                                                               |
| Properties: Instructions Common   General   Frame   Font Duration: (infinite) Timing Mode: Event Input Masks | Display                      | Для отображения<br>строки ввода<br>нужно добавить<br>Display в этот<br>список |
| Device(s):                                                                                                   | Add Remove Edit              |                                                                               |
|                                                                                                    | OK Cancel Apply              | Help                                                                          |
| Add Remove                                                                                                   | Advanced                     |                                                                               |
|                                                                                                    | Jump Label:                  | 5.5%                                                                          |
|                                                                                                    | OK Cancel Apply Help         |                                                                               |

### Цикл однотипных проб

- 1. С помощью объекта типа List в эксперименте создают цикл однотипных проб.
- 2. Таблица в окне объекта содержит список проб (строки), для каждой из которых указывается несколько атрибутов (столбцы).
- Обязательный атрибут пробы Procedure. Содержит ссылку на объект типа Procedure, который является контейнером для серии других объектов и таким образом представляет структуру пробы.
- 4. Объект Procedure нужно создать заранее и наполнить его, перетаскивая объекты из окна Toolbox. Пока объект Procedure не указан в какой-либо пробе, он находится вне общей процедуры эксперимента – в ветке Unreferenced E-Objects.
- 5. Можно добавить произвольное число новых атрибутов и определить в них изменяющиеся свойства проб (стимульный материал, корректные ответы и т.д.).

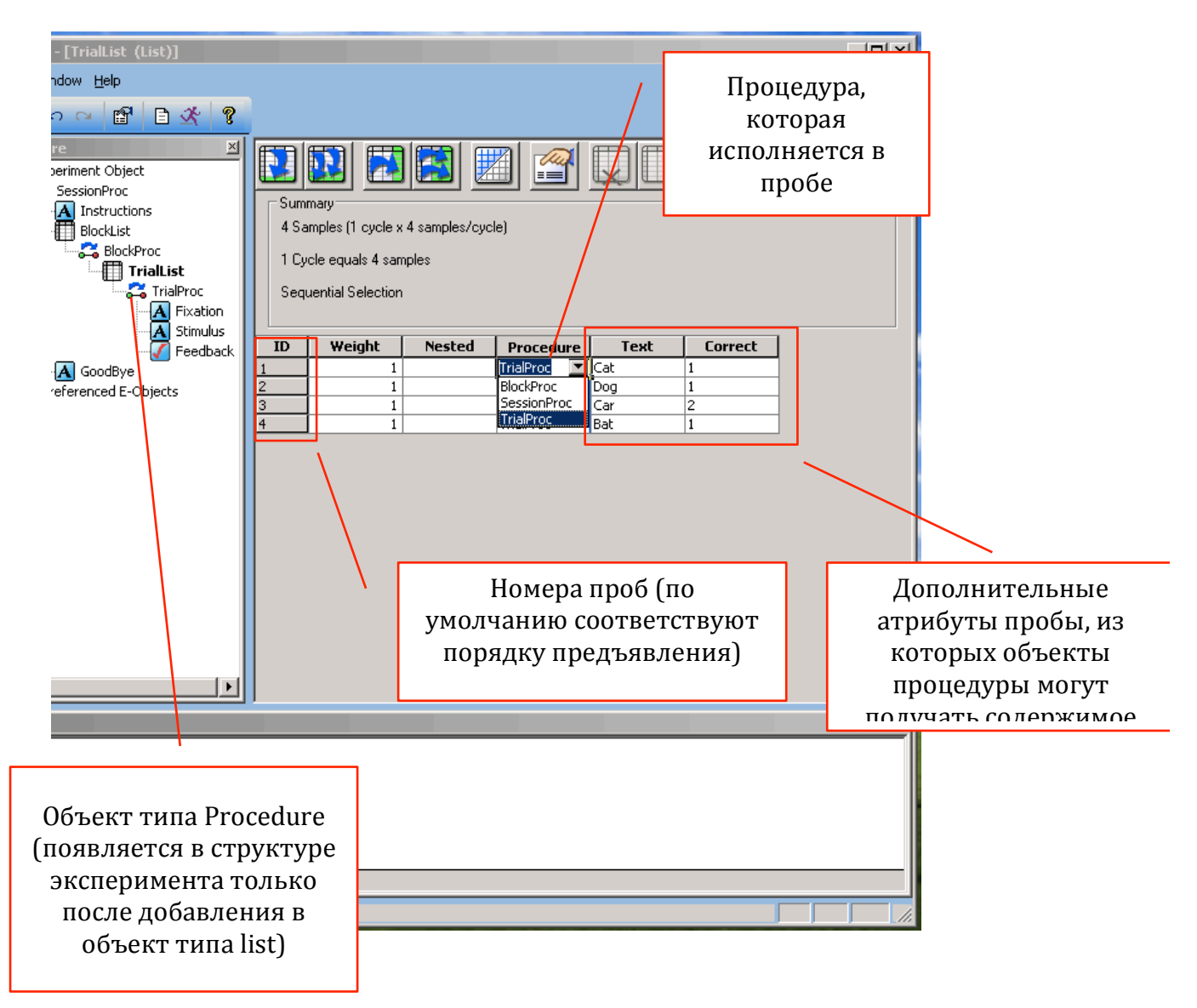

6. Чтобы объект получил содержимое из атрибута пробы в объекте List, нужно вместо стимула либо какого-либо свойства объекта указать название атрибута в квадратных скобках.

| Image: Constant of the second second seco | Вместо текста этот об<br>покажет содержимс<br>атрибута Word1<br>соответствующей про | ьект<br>)е<br>)бы |              |                                                                                                    |                                                                                              |  |
|----------------------------------------------------------------------------------------------------|-------------------------------------------------------------------------------------|-------------------|--------------|----------------------------------------------------------------------------------------------------|----------------------------------------------------------------------------------------------|--|
| Properties: Word1       X         Common General Frame Font Duration/Input Sync Logging         Duration:       1000 To Data Logging:         Standard Timing Mode:       Event PreRelease:         Input Masks       Prevent (ANV)         Device(s):       Response Options: Keyboard         Allowable:       (ANV)         Correct:       [Correct]         Time Limit:       (same as ouration)         End Action:       Terminate         Add       Remove         Add       Remove         OK       Cancel         Apply       Help                                                                                                    | A Word1                                                                             | [Wor              | d1]          |                                                                                                    |                                                                                              |  |
|                                                                                                    | Properties<br>Common<br>Tir<br>Devia<br>♥                                           | Add               | rame Font Du | ration/Input Sync<br>Data Logging:<br>PreRelease:<br>Response Options:<br>Allowable:<br>Correct:<br>Time Limit:<br>End Action:<br>Jump Label:<br>Cancel | Logging Standard O Keyboard (ANY) [Correct] (same as curation) Terminate Advanced Apply Help |  |

Испытуемый должен нажать кнопку в ответ на предъявление стимула. Правильный ответ – содержимое атрибута Correct

### Запуск экспериментов, сбор результатов

- 1. После генерации в каталоге с редактируемым файлом эксперимента появляется скрипт с расширением ebs2. Запускается непосредственное после открытия.
- 2. Результаты эксперимента после каждого запуска сохраняются в виде отдельного файла с расширением edat2 в том же каталоге.

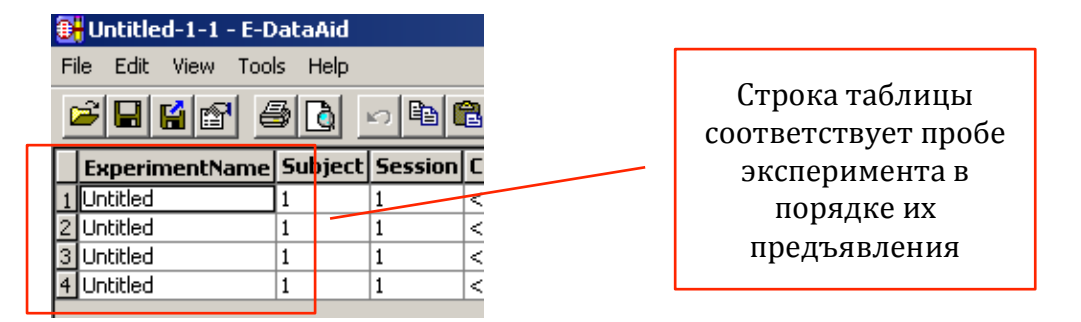

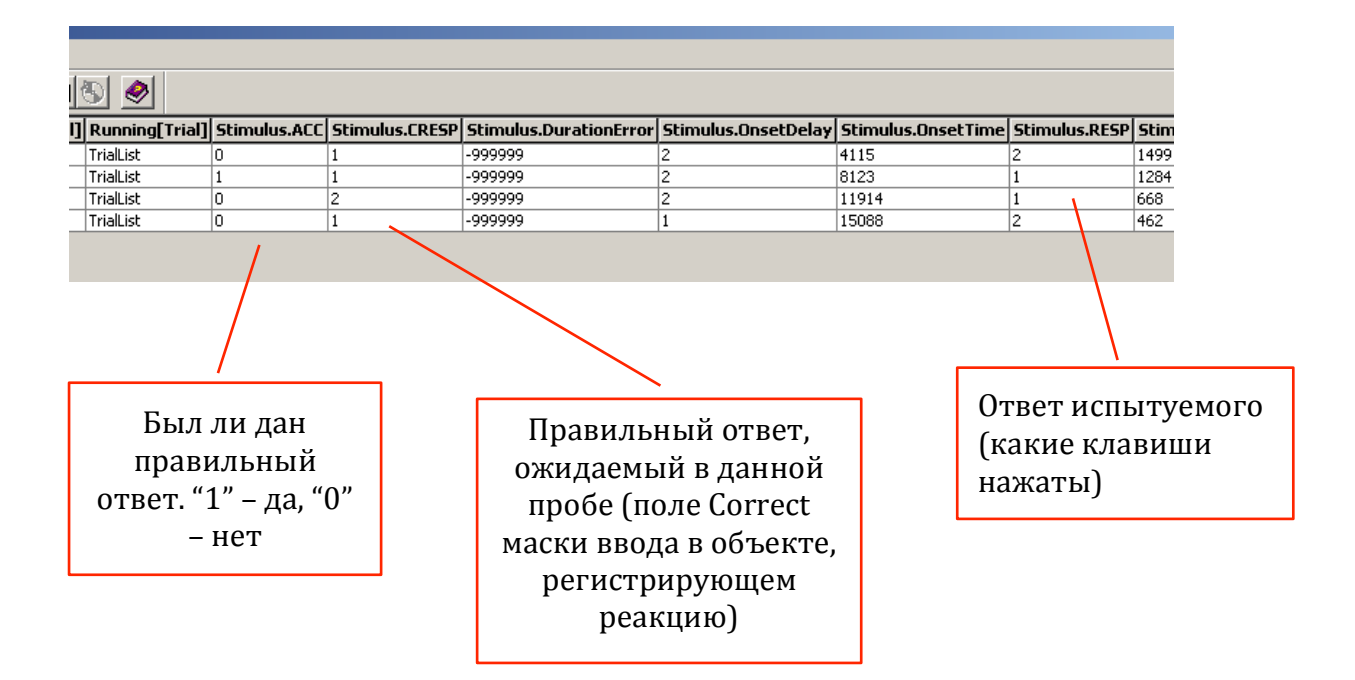